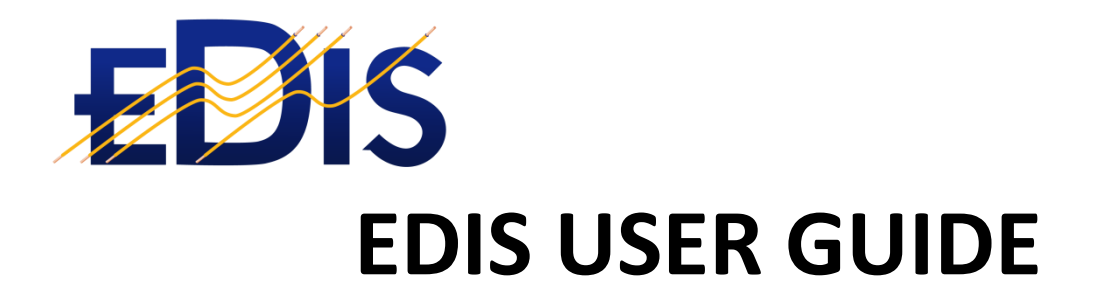

# **GETTING STARTED WITH THE**

# **EDIS MOBILE APP**

(EDIS - Electrical Distribution Information System)

www.electricalcertificates.co.uk

Date: 25/03/2018 14:29:00

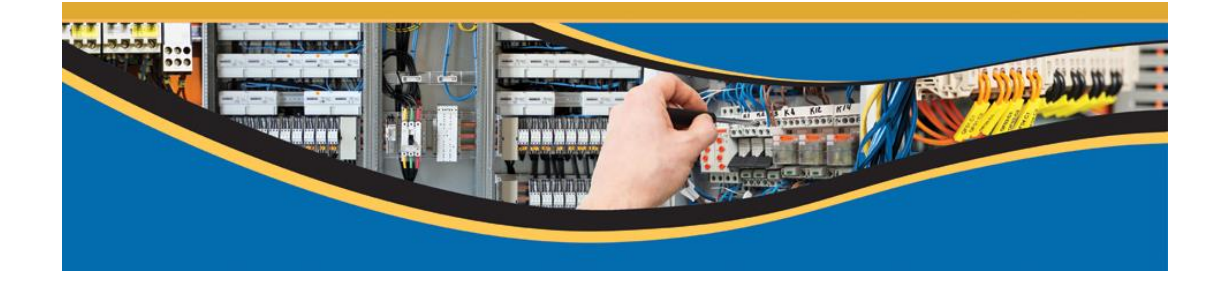

### After reading this document you should be able to:

- Download the Mobile app
- Login and download your profile
- Download or Create a certificate
- Upload and complete the certificate

### Contents

| 1 | PRE-REQ  | UISITES FOR USING THE EDIS MOBILE APP                          | 2   |
|---|----------|----------------------------------------------------------------|-----|
| 2 | GETTING  | G STARTED                                                      | 2   |
| 3 | IMPORT   | YOUR PROFILE                                                   | 5   |
| 4 | CREATIN  | IG AND DOWNLOADING CERTIFICATES                                | 7   |
|   | 4.1 Step | s to completing a minor works certificate                      | 7   |
|   | 4.1.1    | Create Minor Works certificate                                 | 7   |
|   | 4.1.2    | Edit the certificate                                           | 8   |
|   | 4.1.3    | Associate boards with a certificate                            | 9   |
|   | 4.1.4    | Entering the test data                                         | 9   |
|   | 4.1.5    | Upload the certificate, View the PDF, Click authorise complete | .10 |
|   | 4.2 FINA | AL STEP TO SIGNING THE CERTIFICATE                             | .10 |

## 1 PRE-REQUISITES FOR USING THE EDIS MOBILE APP

To use the EDIS Mobile you need the following:

- Registered on the EDIS cloud system
- Estate visibility for your estates
- Permissions and access to the building access

The guide to completing the prerequisites is here: <u>http://www.electricalcertificates.co.uk/video-</u> registration-and-access

### 2 GETTING STARTED

1. Download the app:

ANDROID: EDIS Mobile on the Google Play store, search for "EDIS Electrical"

APPLE: EDIS Mobile on Apple Store, *search for* "EDIS Electrical"

- 2. Start the app, the app will take a couple of seconds to load
- 3. Then enter your EDIS email and Password

|              | <b>E</b> SS                          |
|--------------|--------------------------------------|
| User         | name                                 |
| User<br>Pass | name<br>word                         |
| User<br>Pass | name<br>word<br>Remember me          |
| User<br>Pass | name<br>word<br>Remember me<br>LOGIN |

4. After a successful login you will receive messages relating to the Master Data

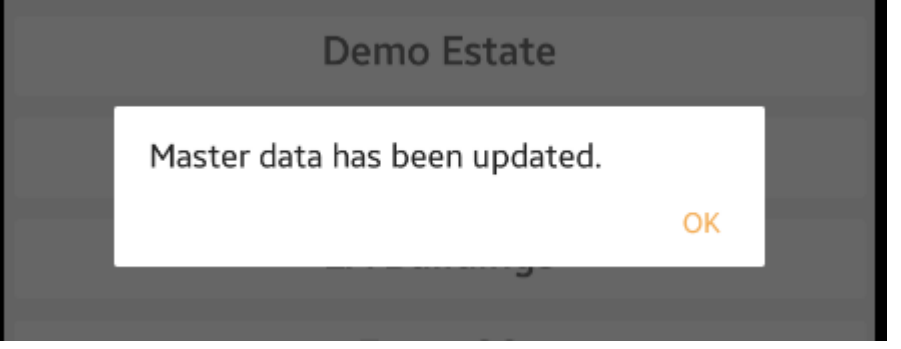

Click OK

5. Select an estate from the Estates list

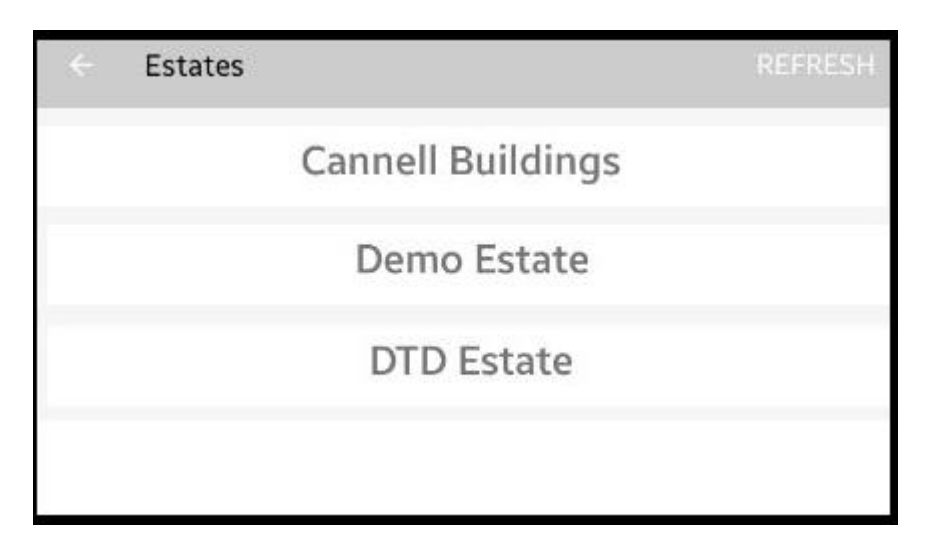

6. Select a building from the building list

| ÷ | Buildings |           | REFRESH |
|---|-----------|-----------|---------|
|   | 100 Ao    | cre Wood  |         |
|   | А         | TB 1      |         |
|   | А         | ТВ 2      |         |
|   | ALP       | HABET     |         |
|   | Grov      | e House   |         |
|   | Hurfo     | rd House  |         |
|   | Kensing   | ton House |         |

7. You should now see an empty list of certificates

Page 4/10 Save Date:25/03/2018

| Certificates                                     | <b>a</b> +    |
|--------------------------------------------------|---------------|
| Demo Estate                                      | 100 Acre Wood |
| No Cert                                          | ificates.     |
| Info<br>Click the <b>4</b> to import a certifica | j V           |

# 3 IMPORT YOUR PROFILE

1. Click the parallel bars on the top left

| Certificates     | <b>↔</b> +    |  |  |
|------------------|---------------|--|--|
| Demo Estate      | 100 Acre Wood |  |  |
| No Certificates. |               |  |  |

2. The side menu – Click on USER PROFILE

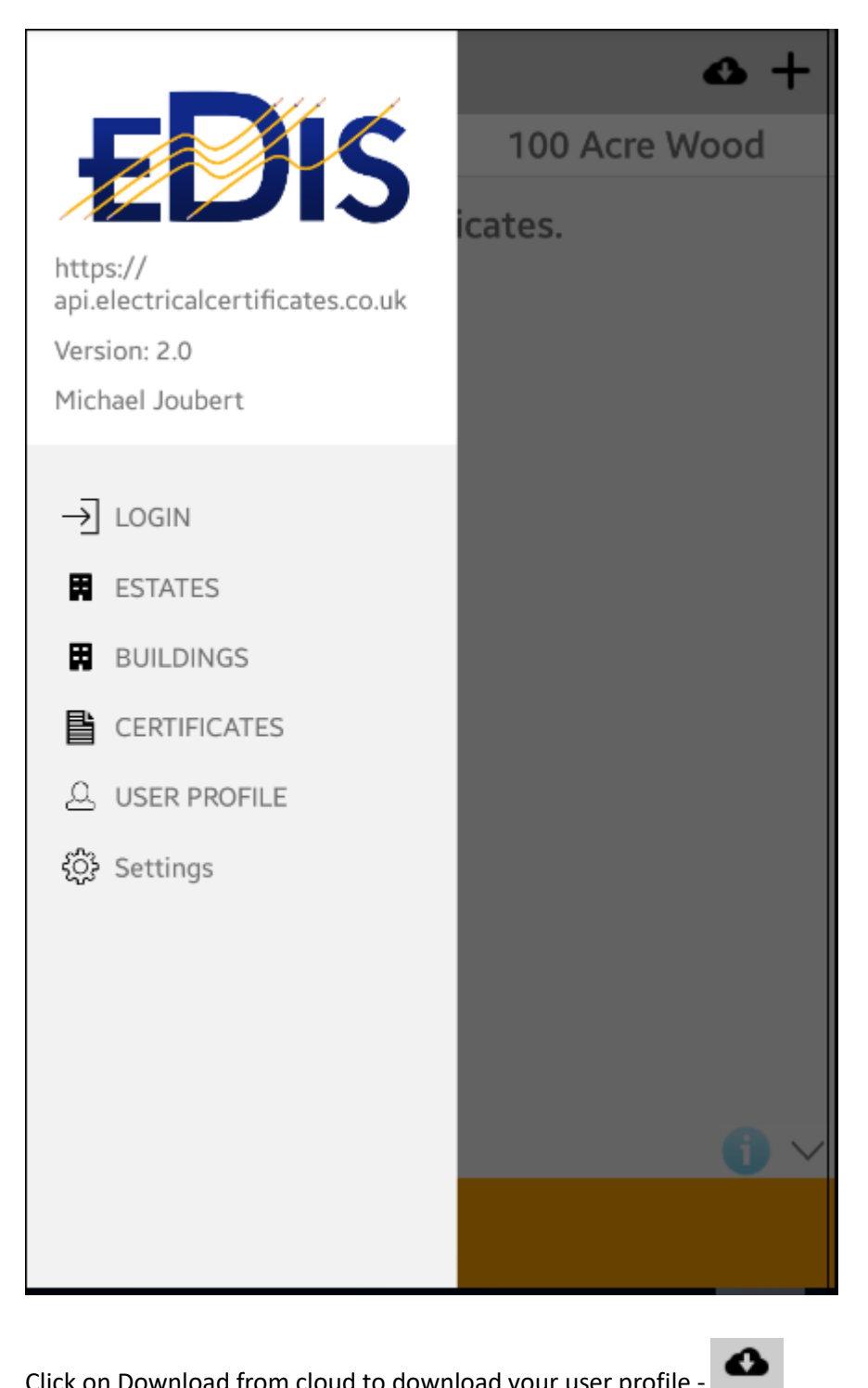

3. Click on Download from cloud to download your user profile -

| < Profile             | SAVE UPLOAD      |
|-----------------------|------------------|
| BASIC PROFILE         | ELECTRICIAN INFO |
| General               | $\sim$           |
| Logo for Certificates | $\sim$           |
| Declaration           | $\sim$           |
|                       |                  |

4. Click save

YOU ARE NOW READY TO CREATE A CERTIFICATE.

# 4 CREATING AND DOWNLOADING CERTIFICATES

The certificate list will be empty until you download a certificate or create a certificate

- 4.1 Steps to completing a minor works certificate
- 4.1.1 Create Minor Works certificate

| Certificates | <b>4</b>      |
|--------------|---------------|
| Demo Estate  | 100 Acre Wood |
| No Cert      | ificates.     |

To create a new Minor Works certificate, click the + icon. You can also download an existing MW certificate from the EDIS Cloud.

### 4.1.2 Edit the certificate

- 1. After clicking the + button *or* downloading the cert the Certificate is shown with three options in the horizonal menus:
  - **BASIC INFO** The basic info screen allows you to edit the Purpose of the report and other general details,
  - <u>ASSOCIATED BOARDS</u> The associated boards option allows you to add boards to the certificate or create boards if they are not on the EDIS Cloud
  - **<u>TEST</u>** The Test menu allows you to select the circuit and enter the test results

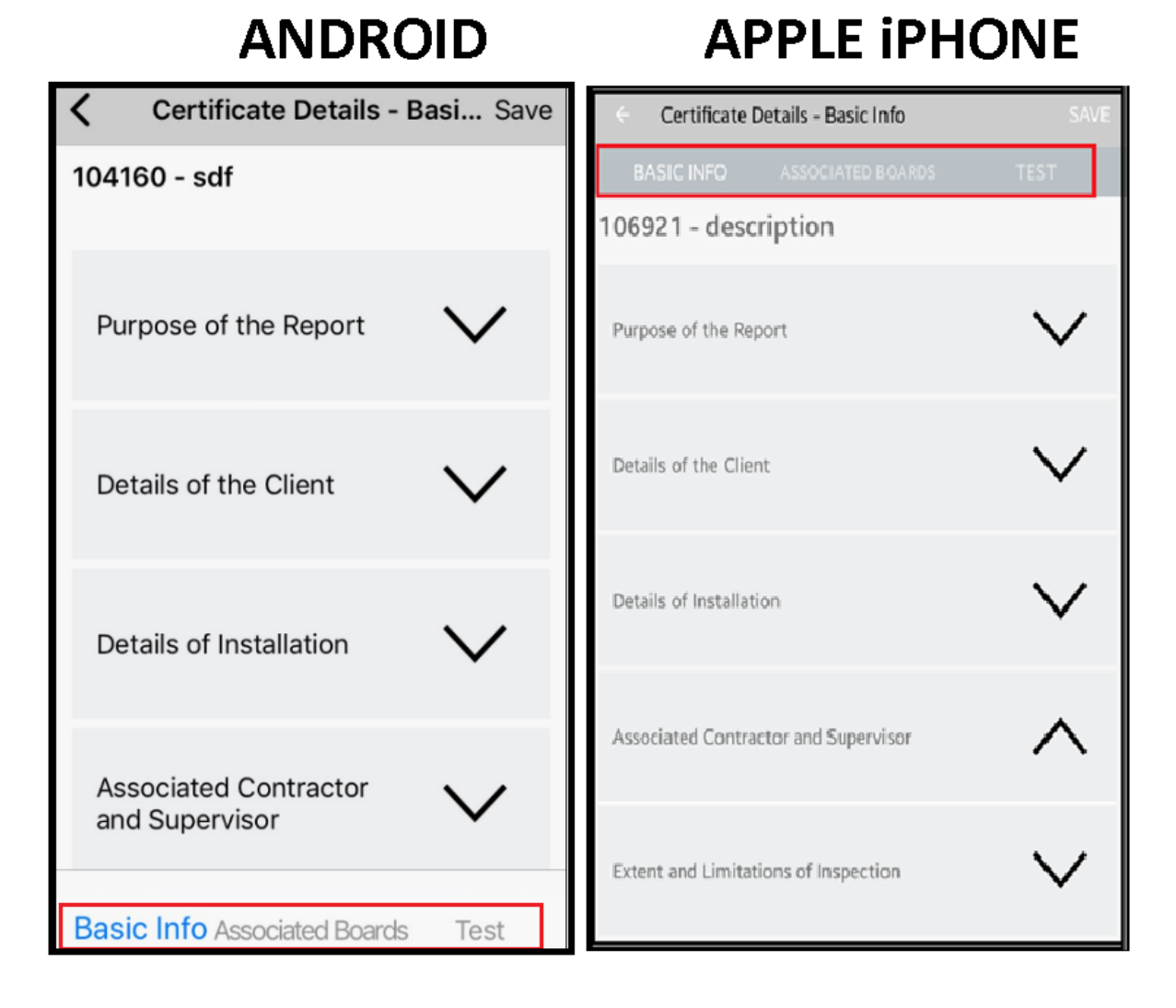

### 4.1.3 Associate boards with a certificate

You can create a board, copy a board or download a board. A board must be selected, and a circuit must be associated with the board.

| ÷ | Add/Remo                                 | ve Board |                   |          | + 🗅     | 4          |
|---|------------------------------------------|----------|-------------------|----------|---------|------------|
|   | Board Ref: 1.3.1L3 I<br>Section NORTH    | select a | Floor 1<br>board  | Select a | circuit | lacksquare |
|   | Board Ref: CRsCR 2<br>Section NORTH      | 0Mar DB  | Floor 1           |          |         | ▶          |
|   | Board Ref: CR DB<br>Section section      |          | Floor 1           |          |         |            |
|   | Board Ref: 06:05 DE<br>Section section-N | 3        | Floor <b>fi-i</b> | N        |         |            |
|   |                                          |          |                   |          |         |            |

Tap the  $\leftarrow$  button to return to the main menu

### 4.1.4 Entering the test data

Tap the TEST menu option, and enter the results

| <ul> <li>Certificate Details - Test</li> </ul> |                                              |                                             |            |  |  |
|------------------------------------------------|----------------------------------------------|---------------------------------------------|------------|--|--|
| BA                                             |                                              |                                             | TEST       |  |  |
| 106921                                         | 106921 - description                         |                                             |            |  |  |
|                                                |                                              | <u>DB P/NES-023/1</u><br>1st Floor, DB Cupb | oard       |  |  |
| <u>Enter</u>                                   | Enter test results                           |                                             |            |  |  |
|                                                | End Points                                   |                                             |            |  |  |
|                                                | Contractor Certificate Completion Authorised |                                             |            |  |  |
| PDF                                            | View Draft Co                                | ertificate U                                | pload Data |  |  |

File name: Getting started with the EDIS mobile app\_25March2018.docx

### 4.1.5 Upload the certificate, View the PDF, Click authorise complete

After entering the test results, you can upload the certificate, then view the PDF. When you are satisfied with the certificate - tick the "Certificate completion authorised" box and then upload the data.

### 4.2 FINAL STEP TO SIGNING THE CERTIFICATE

Check your email and click the link that the EDIS Cloud has sent to confirm the completion of the MW.